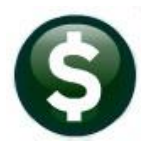

# **GENERAL LEDGER**

# **RELEASE NOTES-DECEMBER 2020**

This document explains new product enhancements added to the **ADMINS Unified Community (AUC)** for Windows **General Ledger** system.

# Contents

| 1  | CHA    | NGING AN ACCOUNT TYPE [ENHANCEMENT]                       | 2  |
|----|--------|-----------------------------------------------------------|----|
|    | 1.1    | Account Type with In-Progress Transactions                | 2  |
|    | 1.2    | Account Type with a Balance That Does Not Net to Zero     | 2  |
|    | 1.3    | No In-Progress Transactions; Account Balance Nets to Zero | 3  |
|    | 1.4    | No Posted or In-Progress Transactions                     | 3  |
| 2  | ном    | V TO TRANSFER AN IN-PROGRESS JOURNAL ENTRY                | 4  |
|    | 2.1    | In-Progress Journals Screen                               | 4  |
|    | 2.1.1  | L Transfer a Journal                                      | 4  |
| 3  | FIXE   | D ASSET POSTING NOTES [ENHANCEMENT]                       | 5  |
| 4  | MAI    | NTAIN BANK CODES                                          | 5  |
|    | 4.1    | Copying a Bank Code [Enhancement]                         | 5  |
|    | 4.2    | Searching for a Bank [Enhancement]                        | 6  |
|    | 4.2.1  | Lookup on Bank Code Field                                 | 7  |
|    | 4.2.2  | 2 Bank Search Screen                                      | 8  |
| 5  | PAY    | ROLL POSTING ENTRY USER DISPLAYED IN POSTING SCREEN [FIX] | 8  |
| 6  | QUE    | RY SCREEN PO BALANCES REPORT [ENHANCEMENT]                | 9  |
| 7  | REPO   | ORTS [FIX]                                                | 10 |
|    | 7.1    | Journal History Report                                    | 10 |
|    | 7.2    | #1659 Transactions Current vs Prior for Date Range [Fix]  | 11 |
| 8  | EMA    | NILING FROM AUC                                           | 11 |
| 9  | YEAF   | R END PROCESSING – REVERSE CLOSE [FIX]                    | 12 |
| 1( | ) HELF | P REFERENCE LIBRARY                                       | 13 |
|    | 10.1   | New or Updated Documents                                  | 13 |

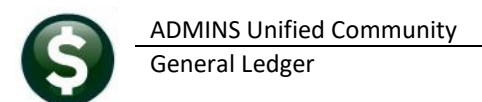

# **1 CHANGING AN ACCOUNT TYPE [ENHANCEMENT]**

Account types (A, L, F, R, E) are assigned in AUC when the account is created. ADMINS advises that account types not be changed mid-year; if the account type must be changed, the following safeguards are in place, to help prevent unintended consequences such as out of balance situations.

| Maintain Chart of A                                                                                | Last Changed THERESA<br>25-Nov-2020<br>Last Trx in FY 25-Nov-2020  |
|----------------------------------------------------------------------------------------------------|--------------------------------------------------------------------|
| FY 2021 Account Description CROSS ST WATER MAIN LOOP - LAKE ST TO BLA                              | Type Description Status Tof                                        |
| Account type to Valid Account types are A(sset), L(iab), F(und Equity)<br>R(evenue), E(xpenditure) | E Expenditure A<br>F Fund Equity A<br>L Liability A<br>R Revenue A |
| Exclude from Budget Mill Rate                                                                      | OK Find Search Cancel Help Eof                                     |

If there are transactions posted to the account, consideration must be given to the transactions if the account type is then changed.

#### 1.1 Account Type with In-Progress Transactions

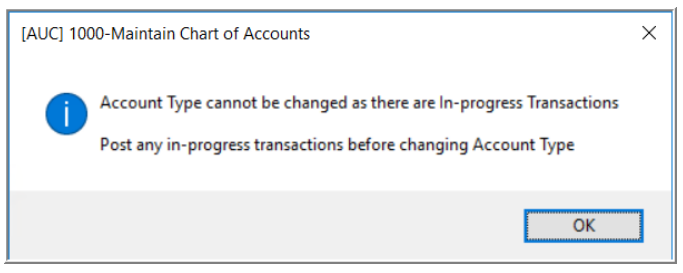

If there are any in-progress transactions, all transactions must be posted before account type can be changed. The system will display an information message that the account type cannot be changed.

### **1.2** Account Type with a Balance That Does Not Net to Zero

If there are no in-progress transactions but the account balance does not net to zero, the account type is not

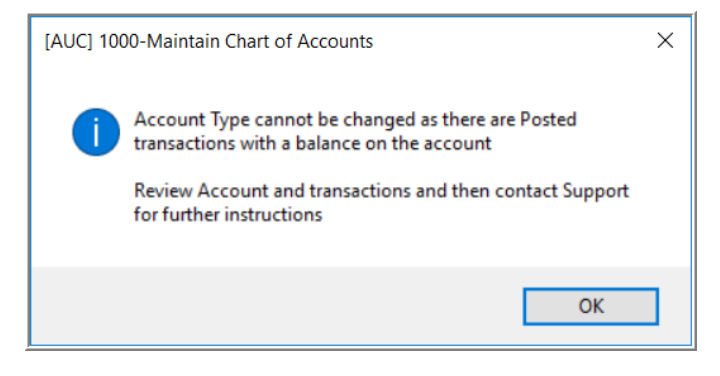

changed; the system will display this message with instructions to contact <u>support@admins.com</u>:

Contact support and provide details – the account number, the activity on the account, the reason for the change to the account type so that **ADMINS** can advise a course of action and mitigate any unintended consequences.

### **1.3** No In-Progress Transactions; Account Balance Nets to Zero

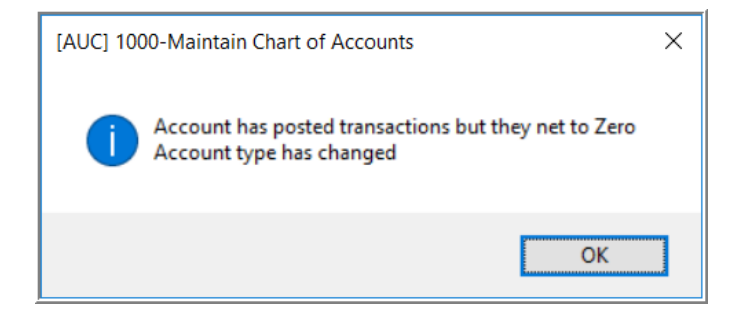

The account type will be changed, and the event will be logged in the:

#### Ledgers Module Maintenance Field Logging Chart of Accounts Screen.

| Fiscal Year | 2021  | Account | 0200-921-0000-000-00-00-693<br>CROSS ST WATER MAIN LOOP - 1 | 92<br>LAKE ST TO BLACKMAR RD |  |
|-------------|-------|---------|-------------------------------------------------------------|------------------------------|--|
|             |       |         |                                                             |                              |  |
| Change Date | Time  | User    | Field                                                       | From/To                      |  |
| 25-Nov-2020 | 16:22 | THERESA | GL Type                                                     | E                            |  |
|             |       |         |                                                             | R                            |  |

#### **1.4** No Posted or In-Progress Transactions

If there is no activity on the account, the account type will be changed; the change will be logged in the:

#### Ledgers I Module Maintenance I Field Logging Chart of Accounts Screen.

|             |             |       |         | Field Logging - C             | hart of Accounts |
|-------------|-------------|-------|---------|-------------------------------|------------------|
| Goto        | Fiscal Year | 2021  | Account | 0100-000-0000-000-00-00-26600 |                  |
| Actions     |             |       |         | DEF REVENUE-TRASH CHARGES     |                  |
|             | Change Date | Time  | User    | Field                         | From/To          |
| 1 Edit List | 17-Nov-2020 | 13:51 | ANTHEA  | GL Type                       | E                |
|             |             |       |         |                               | L                |

[ADM-AUC-GL-8406]

## **2** HOW TO TRANSFER AN IN-PROGRESS JOURNAL ENTRY

| Ledgers                  |            |                                          |
|--------------------------|------------|------------------------------------------|
| Account Maintenance      | >          |                                          |
| Journal Entry Processing | >          | Enter One-Time Journals                  |
| Posting Control          | >          | Edit List                                |
| Audit Overrides          | >          | BOE Transfer of Funds Report             |
| Queries                  | k          | Post Journal Entries                     |
| Reports                  | X          | Set up Recurring Journal Templates       |
| OpenGov Dashboard        | >          | Edit List                                |
| Year-End Processing      | > <b>\</b> |                                          |
| Unpost Processing        | >          | Create Journals From Recurring Templates |
| Module Maintenance       | >          | View / Transfer In - Progress Journals   |

The Ledgers > Journal Entry Processing > View In-Progress Journals lists all Work in Progress Journal Entries. Users may have access to view, transfer, and once transferred, edit the inprogress journals in the usual manner.

### 2.1 In-Progress Journals Screen

To access journal entries in this screen requires:

- permission to "post" journal entries,
- permission to access all types of journal entries (the user cannot be restricted to BT only)
- account security access to the lines on the journals in progress.

#### 2.1.1 Transfer a Journal

To complete the transfer:

- Highlight the desired Journal and click the TRANSFER button on the left
- Enter the username to whom the journal is to be transferred
- Click the **OK** button

|                                               |          |             |            | View     | / Transfer In - Pr  | ogress Journa    | lls         |         |                 |    |
|-----------------------------------------------|----------|-------------|------------|----------|---------------------|------------------|-------------|---------|-----------------|----|
| Goto                                          |          |             |            |          |                     | -                |             |         |                 |    |
| Actions                                       |          |             |            |          |                     |                  |             |         |                 |    |
|                                               | 4 JE#    | 5 Trx Date  | 6 JE Ty    | Freq     | 8 Entry User        | Debit/From       | Credit/To   | Amount  | Status          | ^  |
| 1 View 2 Transfer 23                          | 166      | 22-Nov-2018 | DC         |          | MUPDEV1             |                  |             |         | Entry Began     |    |
| 240                                           | 013      | 11-Sep-2020 | DC         |          | THERESA             | 2000,00          | 2000.00     |         | Entry Began     | 11 |
|                                               | 015      | 31-Mar-2020 | DC         |          | ANTHEA              | 563,00           | 563,00      |         | Entry Began     |    |
| 240                                           | 0.6      | 30-Apr-2020 | DC         |          | LUANN               | 753,00           | 753.00      |         | Ready for Posti |    |
|                                               | 7        | 31-May-2020 | DC         |          | WENDY               | 778.00           | 778.00      |         | Entry Began     | 1  |
| Select a journal and<br>click on [2 Transfer] | È        | [AUC] 1     | 053-View / | Transfer | In - Progress Journ | inter the user-r | ame for the | new jou | rnal "owner"    | J  |
|                                               | <u>ا</u> | Transfer    | Journal T  | 0        |                     |                  |             |         |                 |    |
|                                               |          | Required    | Enter TO   | ) Userr  |                     |                  |             |         |                 |    |
|                                               |          | Η .         |            |          | inche if            |                  |             |         |                 |    |
|                                               |          | H           |            |          |                     |                  |             |         |                 |    |
|                                               |          | H           |            |          |                     |                  |             |         |                 |    |
|                                               |          | H           |            |          | $\bigcirc$          |                  |             |         |                 |    |
|                                               |          |             |            |          |                     | Cancel           | lear All    |         |                 |    |
|                                               |          |             |            | Ē.       |                     |                  | arear Mil   |         |                 |    |
|                                               |          | -           |            |          |                     |                  |             |         |                 |    |

The "recipient" or the person to whom the JE was transferred, may now go to the regular Journal Entry screen and continue processing (i.e., edit the journal, delete the journal, or check and post the journal).

[ADM-AUC-GL-8415]

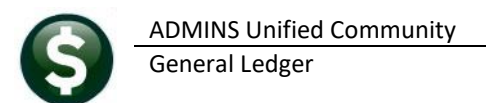

# **3** FIXED ASSET POSTING NOTES [Enhancement]

**ADMINS** changed the GL Posting to make the notes on the **Fixed Asset** posting more useable – including enough information to know what the transactions was and which asset and seq#. To see this, go to:

#### Ledgers Dueries Transaction History [3 User Batch] [Display – Notes]

|                                                                                                    |                 | All Trx Co                |                     | Trans    | sactio                       | on Hist | ory        |          |        |        |            |        |       |          |
|----------------------------------------------------------------------------------------------------|-----------------|---------------------------|---------------------|----------|------------------------------|---------|------------|----------|--------|--------|------------|--------|-------|----------|
|                                                                                                    | Goto            |                           |                     |          |                              |         | Legend:    |          |        |        |            |        |       |          |
|                                                                                                    | A ations        |                           |                     |          |                              |         | Pink - Typ | be of    | Transa | action |            |        |       |          |
|                                                                                                    | Actions         | User Batch# FY            | Reference# Posting# |          |                              |         | Yellow - A | sset     | Numb   | er & S | Seauence N | lumbe  | er    |          |
|                                                                                                    |                 | B882443 2020              | 91 8882443          |          | Purple - Description & Notes |         |            |          |        |        |            |        |       |          |
| All Trx Co         Transaction History           Legend:           Actions         User Batch# FY         Reference#         Posting#         Pink - Type of Transaction           Yellow - Asset Number & Sequence Number         Purple - Description & Notes         Yellow - Asset Number & Sequence Number           8 Excel         1 Account         2 Posting#         3 User Batch         4 Reference#         Display - Notes           8 Excel         1 Account         2 Posting#         3 User Batch         4 Reference#         Display - Notes           30-Jun-2020         8150-000-0000-000-00-033300         1         1         FM3         2090.00         Depr: 91/1 P0#45746         ROOF REPLA           30-Jun-2020         8150-000-0000-000-00-00-033300         1         1         FM3         2090.00         Depr: 93/1 P0#45746         ROOF REPLA           30-Jun-2020         8150-000-000-000-00-00-00-33300         1         1         FM3         1061.20         Depr: 93/1 P0#45746         ROOF REPLA           30-Jun-2020         8150-000-000-00-00-00-33300         1         1         FM3         1061.20         De         Due To/Due From Trx For Ref# 9           30-Jun-2020         8150-000-000-00-00-037026         1         1         FM3         1061.20 |                 |                           |                     |          |                              |         |            |          |        |        |            |        |       |          |
| All Trx Co         Transaction History           Legend:           Actions         User Batch# FY         Reference#         Posting#         Pink - Type of Transaction           6 Drill Down         2020 91         8882443         Pink - Type of Transaction         Yellow - Asset Number & Sequence Number           7 Acet Bai Inquiry         8 Excel         8 Excel         1 Account         2 Posting#         3User Batch         4 Reference#         Display - Notes           8 Excel         1 Account         2 Posting#         3User Batch         4 Reference#         Display - Notes           30-Jun-2020         8150-000-0000-000-00-033300         1         1         FA03         2090.00         IR         Depr: 91/1 P0#45746         ROOF REPLACE           30-Jun-2020         8150-000-0000-000-00-00-033300         1         1         FA03         2090.00         IR         Depr: 93/1 P0#45746         ROOF REPLACE           30-Jun-2020         8150-000-000-00-00-088888         FA03         1061.20         IR         Due To/Due From Trx For Ref # 91           30-Jun-2020         8150-000-000-00-037026         1         1         FA03         1061.20         IR         Depr: 91/1 P0#45746         ROOF REPLACE           30-Jun-2020         8150-000-000    |                 |                           |                     |          |                              |         |            |          |        |        |            |        |       |          |
|                                                                                                    | 8 Excel By Date | e 1 Account               | 2 Posting#          |          | 3 User                       | Batch   | 4 Refere   | ence#    |        |        | Display -  | Notes  | _     |          |
|                                                                                                    |                 |                           |                     |          |                              |         |            |          | Devent | 04.74  | D0#4E746   | DOOL   | DEDL  |          |
|                                                                                                    | Trx Date        | Account Number            |                     | Line     | GL#                          | Туре    | Amount     | Туре     | pepr:  | 91/1   | PU#45/46   | RUUF   | REFL  | HUEMENT  |
|                                                                                                    | 30-Jun-2020 8   | 3150-000-0000-000-00-00-3 | 39300               | 1        | 1                            | FA03    | 2090.00    | DR       | Depr:  | 93/1   | P0#45746   | ROOF   | REPL  | ACEMENT  |
|                                                                                                    | 30-Jun-2020 B   | 3150-000-0000-000-00-00-3 | 19300               | 1        | 1                            | FR03    | 1061,20    | UR<br>OD | Due Tr |        | Enon Try   | For F  | 2-5#  | Q1       |
|                                                                                                    | 30-Jun-2020 8   | 3150-000-0000-000-00-00-8 | 38888               |          |                              | FR03    | 2090,00    | ĽR       | pue n  | J/Due  | From thx   | FOI: P | (er # | 51       |
|                                                                                                    | 30-Jun-2020 8   | 3150-000-0000-000-00-00-8 | 38888               | <u> </u> |                              | FA03    | 1061.20    | CR       | Due To | o/Due  | From Trx   | For F  | Ref#  | 93       |
|                                                                                                    | 30-Jun-2020 8   | 3150-000-0000-944-00-00-5 | 32900               | 1        | 1                            | FH03    | 2090.00    | DK       | Down+  | Q1 /1  | D0#45746   | DOOL   | DEDI  |          |
|                                                                                                    | 30-Jun-2020 8   | 3150-000-0000-944-00-00-5 | 32900               | 1        | 1                            | FR03    | 1061,20    | DK N     | pebu:  | 9171   | FU#43/46   | RUUF   | REFL  | HUEHENI  |
|                                                                                                    | 30-Jun-2020 9   | 9710-000-0000-000-00-00-3 | 37026               | 1        | 1                            | FA03    | 2090,00    | CR       | Depr:  | 93/1   | P0#45746   | ROOF   | REPL  | ACEMENT  |
|                                                                                                    | 30-Jun-2020 9   | 9710-000-0000-000-00-00-3 | 37026               | 1        | 1                            | FA03    | 1061.20    | CR       | D      | 04.74  | DO#4E746   | DOOF   | DEDL  | OCEMENT  |
|                                                                                                    | 30-Jun-2020 9   | 9710-000-0000-000-00-00-8 | 38888               |          |                              | FA03    | 2090,00    | DR       | uepr:  | 91/1   | PU#45/46   | RUUF   | REPL  | HUEMENT  |
|                                                                                                    | 30-Jun-2020 9   | 9710-000-0000-000-00-00-8 | 38888               |          |                              | FA03    | 1061,20    | DR       | Depr:  | 93/1   | P0#45746   | ROOF   | REPL  | ACEMENT. |
|                                                                                                    |                 |                           |                     | 1        |                              |         |            |          |        |        |            |        |       |          |

Figure 1 Legend colors are not on the actual screen; shown here for illustration

[ADM-AUC-FA-1910]

### 4 MAINTAIN BANK CODES

**ADMINS** added new features to the **Maintain Bank Codes** screen. The search is enhanced with lookups available on the ABA number, and a bank may be copied. These features are described in detail below.

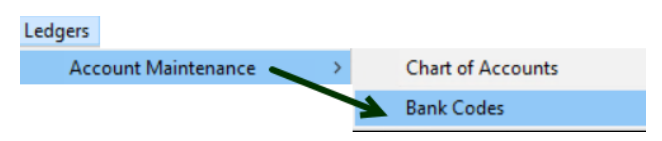

Ledgers Account Maintenance Bank Codes

### 4.1 Copying a Bank Code [Enhancement]

**ADMINS** added a **[Z Copy Bank]** button on the **Bank Codes** maintenance screen. Sites can use the button when staying with the same bank but adding an account or using a new account number.

#### $\mathsf{Ledgers} \rightarrow \mathsf{Tables} \rightarrow \mathsf{Bank} \mathsf{Codes} \rightarrow [\mathsf{Copy} \mathsf{Bank}]$

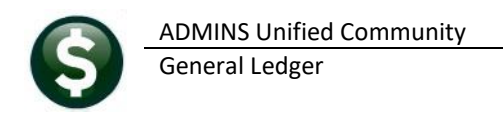

|                                           | Maintain Bank Codes                                                                                                    |                    | Maintain Bank Codes                                                                                                    |
|-------------------------------------------|----------------------------------------------------------------------------------------------------|--------------------|----------------------------------------------------------------------------------------------------|
| Actions                                   | Bank         FMTC         Name         FMTC         Name         FMTC         ABA#         FMTC         ABA#         FMTC         ABA         Bank         FMTC         ABA         Bank         FMTC         ABA         Bank         FMTC         ABA         Bank         FMTC         ABA         Bank         FMTC         ABA         Bank         FMTC         ABA         Bank         FMTC         ABA         Bank         FMTC         ABA         Bank         FMTC         ABA         Bank         FMTC         ABA         Bank         FMTC         Bank         Bank         FMTC         Bank         Bank         FMTC         Bank         Bank |                    | Golds         Bank         Dice         Name         FHYROLL - CITIZDIG         SP4K HEM         ABAM         2110-7017-5         ABAN Remember         E-7017           Actions         #G         #G |
| 1-Add Bank<br>2-Edt List<br>3-Bank Search | Address 1         Dired Deposition           Address 2         O'Yes @No           Address 3         Cash Scote Bank           Cyl         State         Zip Code [b0000-0000                                                                                                    |                    | Lade Bank         Address 1         Direct Deposit Only           242948         Address 2         O'Yes         Bito           Address 3         Cash Book Bank         Cash Book Bank         Cash Book Bank           3-Rens Serem         O'P         State         Zip Code (2000-0000)         O'Yes         Bito                                                                                                    |
| Z-Copy Ba                                 | Bank         Function         Function         Function         State State           CL Account         Image: State State         Summarize Posting         Image: State State         State State                                                                                                    |                    | 2.Cory Bark         4.Accounts Physike         5.Accounts Physike         6.Mccounts Physike         6.Mccounts         Filmen Resources         Filmen Resources         7.Collections         8.Hite Olimpi           GL.Accounts         Filmen Collection         5.Mite Olimpi         5.Mite Olimpi         5.Mite Olimpi                                                                                                    |
| 9-Send Email                              | Busk Account (1400)1150 Type C Oracina (1400)1150 Type C Oracina (1400)1150 Terrer New Bask Code - 200C X Vinicials Resonance (1400)1150 Bask Code PVCM - Vinicials Resonance Deck.                                                                                                    |                    | Bank Account (5400512/98) Type C OreckLog<br>Last Direct Oser Oreckson (5400512)<br>Verdication Report HR Recon Report<br>HR Recon Report HR FECC. Haven Resources Oreck                                                                                                    |
| U VIEW PREUSINE                           | Contact Transe Phone (0000) 000-0000 Contact Trate Website Address                                                                                                    |                    | Cover Weak     Cover Weak     Cover Weak     Cover United Type     Cover United Type     Cover United Type     Cover United Type                                                                                                    |
|                                           | 9 Reconcilation Layout                                                                                                    |                    | 9 Reconciliation Layout                                                                                                    |
|                                           | 9                                                                                                    | tatus: Bank Active |                                                                                                    |

Figure 2 Copy "PAYC" to new account named "PYCY"

In the example shown in Figure 2Error! Reference source not found., the existing bank "PAYC" is copied to a new bank named "PYCY". Click on [Z Copy Bank], enter the new code, click on [OK], and the system will display the new bank. The reconciliation layout and any ACH data is copied to the new bank as well.

- Edit the account number, and descriptions, etc., on the new bank code.
- If **ACH** and **Reconciliation** files are to be used, test the new account and settings with the bank prior to going live.
- If the new account number is a different length or includes a hyphen, a test set of checks will be required for **MICR** acceptance testing with the bank.

Ask **support@admins.com** for assistance in making any changes to **ACH** and **Reconciliation** layouts and to coordinate any changes needed to the check form if the new account number is longer than the original.

See **AP–210 Implementing a New Bank Account** and **AP–217 New Bank Account Number** in the Help Reference Library for detailed instructions.

[ADM-AUC-AP-972]

### 4.2 Searching for a Bank [Enhancement]

Prior to the software update, searching for a bank was limited to searching on the bank name. **ADMINS** added the ability to search on Address and ABA number. There are two ways to do so.

#### 4.2.1 Lookup on Bank Code Field

| En [AUC] 2517-Maint                        | ain Bank Codes [there                       | esa]                                        |                  |                                                 |           |              |         | 1    |  |  |  |
|--------------------------------------------|---------------------------------------------|---------------------------------------------|------------------|-------------------------------------------------|-----------|--------------|---------|------|--|--|--|
| File Edit Ledgers                          | Purchase Orders                             | Accounts Payable                            | Fixed Assets     | Human Resources                                 | Budget    | Collections  | Tax     | Moto |  |  |  |
| h 🛍 🖨 🧲                                    | ю ← → м 🖑                                   | s 🛪 🖉 💌                                     | 🖻 🛃 🔒            |                                                 |           |              |         |      |  |  |  |
| Goto                                       |                                             | Maintain Bank Codes                         |                  |                                                 |           |              |         |      |  |  |  |
| Actions                                    | Bank BSDT<br>Bank                           | Name BOSTON                                 | 3-0292-0         | 292-0 A                                         |           |              |         |      |  |  |  |
| 1-Add Bank<br>2-Edit List<br>3-Bank Search | Address 1<br>Address 2<br>Address 3<br>City | 1 BOSTON PLAC<br>POBOX 2145<br>BOSTON 02106 | 3                | 1: By Bank Code<br>2: By Bank Name<br>3: By ABA | od        | e  00000-996 | 56      | 2    |  |  |  |
| Z-Copy Bank                                | 4-Accounts P                                | ayable 5-Acc                                | counts Payable-/ | ACH 6-Human                                     | Resources | Huma         | n Resou | urce |  |  |  |

The first uses the lookup on the **Bank** code field. Click on the **Bank** field to activate the field, and then either **right click** or use the magnifying glass to bring up the search selection.

The three options are 1: By Bank Code, 2: By Bank Name, and 3: By ABA.

| 🔳 By Bank Code                   | 1                                |                                       |                                       |           |                            | ×           |            |        |     |
|----------------------------------|----------------------------------|---------------------------------------|---------------------------------------|-----------|----------------------------|-------------|------------|--------|-----|
| Bank M                           |                                  | Address                               |                                       |           | ABA                        | Status Tof  |            |        |     |
| By Bar                           | nk Code                          |                                       |                                       |           | 2115-7483-3                | A _         |            |        |     |
| 0003 HR DIRELI                   | DEPUSIT                          |                                       |                                       |           | 2111-7422-0                | Ä           |            |        |     |
| 1C 1C FEDERAL<br>1ST FIRST NIAG  | L CREDIT UNION<br>GARA BANK      |                                       |                                       |           | 2113-8285-0<br>2223-7044-0 | A<br>A      |            |        |     |
| STH FIFTH T                      | Py Pank Namo                     | 0                                     |                                       |           |                            |             |            |        |     |
| ALCM ALLCOM                      | by ballk Name                    | 2                                     |                                       |           |                            |             | ~          |        |     |
| ALLY ALLY BE N<br>AM AMERICE     | ame De D                         | Ba                                    | ank Address                           |           |                            | ABA         | Status Tof |        |     |
| APCO APCO EN                     | ЕГ ВУ Ва                         | ink Name 🔪                            | CU                                    |           |                            | 2113-8285-0 | 2 A ^      |        |     |
| ASP ASPIRAT                      | LLCOM CREDE                      | AL                                    | .CM                                   |           |                            | 2113-8718-9 | 5 A        |        |     |
| AUBN AUBURNI A                   | MERICAN EXPRE                    | SS AM                                 | 1                                     |           |                            | 0919-0149-3 | 3 A        |        |     |
| BA10 BK OF F A<br>BA11 BANK OF A | PCU EMPLOYEE<br>PPLE FEDERAL     | 🔳 Ву АВА 3                            |                                       |           |                            |             |            |        | ×   |
| BA12 BANK OF A                   | UBURNDALE CO-                    | ABA                                   | Name                                  | Address   |                            |             |            | Status | Tof |
| BHIS BHIK OF A                   | VIDIA BANK<br>BANK OF AMERIC     | By ABA                                | N FRANKLIN HS ACTIVITY                | 4 NORTH N | MAIN STREET                |             |            | A      | ^   |
| B                                | ANK OF AMERIC                    | 0000                                  | STATE STREET BANK & TRUST             |           |                            |             |            | Â      |     |
| B                                | ANK OF AMERIC                    | 0110-0013-8 BUA9 I<br>0110-0013-8 FB  | BOA 011000138<br>BANK DE AMERICA MASS |           |                            |             |            | A      |     |
| B                                | ANK OF AMERIC                    | 0110-0020-6 MA                        | MASSACHUSETTS DOR - TAXES             |           |                            |             |            | Ä      |     |
| B                                | ANK OF AMERIC                    | 0110-0020-6 SH 9<br>0110-0039-0 BD 1  | SHAWMUT(MA)<br>BANKBOSTON             |           |                            |             |            | A<br>A |     |
| B                                | BANK OF AMERI(<br>BANK OF AMERI( | 0110-0133-1 US                        | USTRUST                               |           |                            |             |            | A      |     |
|                                  |                                  | 0110-7515-0 S0                        | SANTANDER (SOVERIGN BANK)             |           |                            |             |            | Å      |     |
|                                  |                                  | 0111-0309-3 BKN0 1<br>0112-0060-8 KEY | BANKNORTH<br>KEY BANK NATI ASSOC      |           |                            |             |            | A      |     |
|                                  |                                  | 0113-0013-9 FT                        | FLEET                                 |           |                            |             |            | Ä      |     |
|                                  |                                  | 0113-0014-2 CU 0<br>0113-0139-0 CN 0  | CUMMERCE BANK<br>CENTURY -MTA CR. UN. |           |                            |             |            | Ĥ      |     |
|                                  |                                  | 0113-0179-8 EAST 8                    | EASTERN BANK FOR A/P                  | LYNN, MAS | SACHUSETTS                 |             |            | A      |     |
|                                  |                                  | 0113-0179-8 EASZ                      | EASTERN BANK FOR A/P                  | LYNN, MAS | SACHUSETTS                 |             |            | Â      | ~   |
|                                  |                                  |                                       |                                       |           |                            |             |            |        |     |
|                                  |                                  |                                       |                                       |           | ок 🤇                       | Find Sea    | rch Cancel | Help   | Eof |

Use the **[Find]** or **[Search]** buttons to locate the desired bank.

#### 4.2.2 Bank Search Screen

| Goto                      | Maintain Bank Codes                                                                                  |
|---------------------------|----------------------------------------------------------------------------------------------------|
| Actions                   | Bank BSDT Name BOSTON SAFE DEPOSIT & TRUST ABA# 0113-0292-0                                          |
| 1-Add Bank<br>2-Edit List | Address 1 1 BOSTON PLACE  Address 2 POBOX 2145 Address 3                                             |
| 3-Bank Search             | City BOSTOH 02106 State Zip Code 00000-9<br>Search avable S-Accounts Pavable-ACH 6-Human Resources H |

The second method uses the **[3-Bank Search]** button to display the **Bank Search** screen. The Bank Search screen has three **"clickable"** columns – the **[1\_Code]** column, the **[2\_Name]** column, or the **[4\_ABA]** column. Click on the desired column and enter a search term in the **Keyword Search** field.

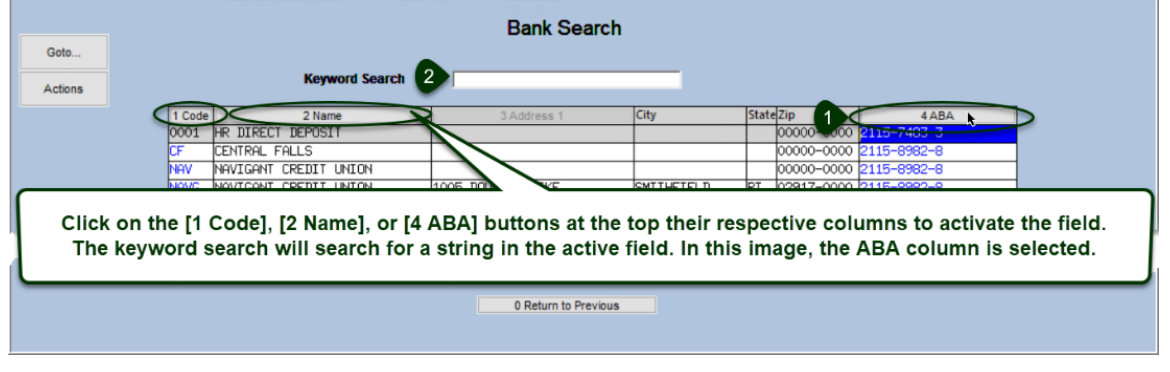

[ADM-AUC-AP-1056]

## 5 PAYROLL POSTING ENTRY USER DISPLAYED IN POSTING SCREEN [FIX]

Prior to software update, there was no **"Entered By"** name displayed for a payroll posting in the GL posting selection screen. This has been fixed.

|     | Post GL Transactions |          |              |                   |               |              |             |            |                   |         |           |  |
|-----|----------------------|----------|--------------|-------------------|---------------|--------------|-------------|------------|-------------------|---------|-----------|--|
| Go  | oto                  |          |              |                   |               |              |             |            |                   |         |           |  |
|     | tione                |          | 1 Select All | 2 Dese            | elect All     | 3 Edit List  | 4 Post to   | GL         |                   |         |           |  |
| AC  | uons                 |          |              |                   |               |              |             |            |                   |         |           |  |
| Sel | Year                 | GL Batch | Original Bal | Debits            | Credits       | Adjustments  | Encumbrance | Entered By | Туре              | Details | Locked By |  |
|     | 2021                 | 8882441  |              | 500,00            | 500,00        | 500,00       | 500.00      | THERESA    | PO Roll Over to N | Lines   |           |  |
|     | 2021                 | 8882427  |              | 3000,00           | 2000,00       |              | -1000.00    | THERESA    | Voucher Posting   | Lines   |           |  |
|     | 2021                 | 8882426  |              | 71250.00          | 47500,00      |              | -23750,00   | THERESA    | Voucher Posting   | Lines   |           |  |
|     | 2021                 | 8882380  |              | 71250,00          | 47500,00      |              | -23750,00   | ANTHEA     | Voucher Posting   | Lines   |           |  |
|     | 2021                 | 8882378  |              | 12                |               |              | 00,000      | ANTHEA     | Purchase Order Or | Lines   |           |  |
|     | 2021                 | 8882370  |              | 50 Prio           | r to the soft | tware updat  | te, 000.00  | ANTHEA     | Purchase Order Or | Lines   |           |  |
|     | 2021                 | 903455   |              | the "E            | Entered Bv"   | ' name was   | not $>>$    | THERESA    | Payroll Posting   | Lines   |           |  |
|     | 2020                 | 8882405  |              | <sup>158</sup> sh | own for nav   | roll posting |             | ANTHEA     | Utility Billing   | Lines   |           |  |
|     | 2020                 | 8882403  |              |                   | own for pag   | y on posung  | 500.00      | WENDY      | Purchase Order Or | Lines   |           |  |
|     | 2020                 | 8882400  |              | 200,00            | F00+00        |              | 200,00      | WENDY      | Purchase Order Or | Lines   |           |  |
|     |                      |          |              |                   |               |              |             |            |                   |         |           |  |

[ADM-AUC-GL-10213]

## 6 QUERY SCREEN PO BALANCES REPORT [ENHANCEMENT]

#### Ledgers Transaction History Select Account [0 PO Balances]

Prior to the software update, the **[0 PO Balances]** report run from the **Transaction History** screen showed purchase orders (POs) for all years. Now, if the FY on the screen is set to 2021, the report shows open POs for the account only for 2021. In this example, PO #194779 was rolled from 2020 to 2021, and the account number was changed from:

|                         |                      | FY2020                   | 0200-450-   | 0000-004- | 00-00-540                                 | 090                                         |                                     |
|-------------------------|----------------------|--------------------------|-------------|-----------|-------------------------------------------|---------------------------------------------|-------------------------------------|
|                         |                      |                          | to          |           |                                           |                                             |                                     |
|                         |                      | FY2021                   | 0200-950-   | 0000-000- | 00-00-700                                 | 006                                         |                                     |
| Sh<br>Goto              | owing Al             |                          | Transaction | n History |                                           |                                             | 0.PO Balances                       |
| Actions<br>6 Drill Down | FY Account 0200-450  | Number<br>0-0000-004-00- | 00-52100    |           | Type<br>Sub-Type<br>Status<br>Fund Status | Expenditure-<br>Posting<br>Active<br>Active | 0 PO Balances<br>K PO Balance as Of |
| 9 Excel by Date         | ELECTRI<br>1 Account | 2 Posting#               | 3 User E    | latch     | 4 Reference                               | ce#                                         | 5 Trx Date                          |

Figure 3 Shows no records for 2021 for the "old" account number.

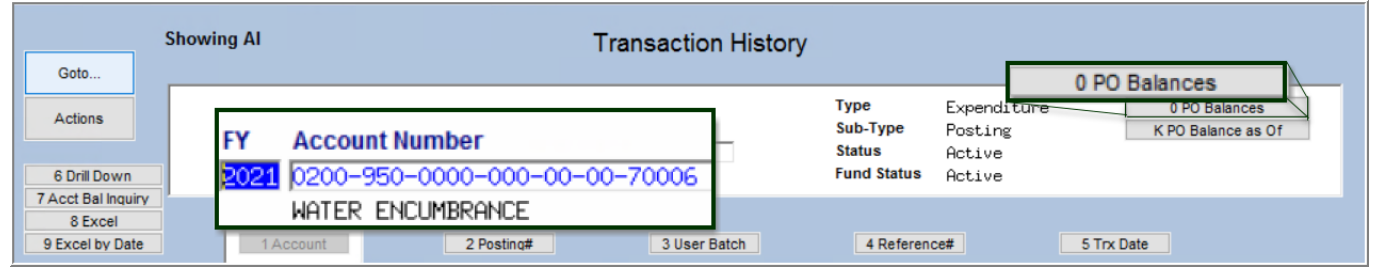

#### Figure 4 The new account number will show the PO balance

Run the report from the "new" account number for 2021, and the report shows PO #194779:

| 3630-POBA | LBYACT.REP   |               | Printed  | 04-Dec-  | -2020 at  | 11:24:34 | by THERESA     |              |             |          |         | Page 1  |
|-----------|--------------|---------------|----------|----------|-----------|----------|----------------|--------------|-------------|----------|---------|---------|
|           |              |               |          |          |           |          | City of ADMINS |              |             |          |         |         |
|           |              |               |          |          | Open      | Purchase | Orders against | this Account | t           |          |         |         |
|           |              |               |          |          |           |          |                |              |             |          |         |         |
| Fiscal Ye | ar: 2021     |               |          |          |           |          |                |              |             |          |         |         |
| Account   | : 0200-950   | -0000-000-00- | 00-70006 |          |           |          |                |              |             |          |         |         |
| Descripti | OD: WATER EN | CIMBRANCE     |          |          |           |          |                |              |             |          |         |         |
|           |              |               |          |          |           |          |                |              |             |          |         |         |
|           |              |               |          |          |           |          |                |              |             |          | lecount | Palanca |
|           | <b>DO D</b>  | D             |          |          |           |          |                | -            | Provide and |          | Account | Dalance |
| PO#       | PO Date      | Dept Code     | vendor   |          |           |          |                | Encumbered   | Retained    | Kelleved | Balance | on PO   |
|           |              |               |          |          |           |          |                |              |             |          |         |         |
| 194778    | 01-Jul-2020  | ADM           | 003692   | 21ST CE  | INTURY    |          |                | 200.00       | .00         | .00      | 200.00  | 200.00  |
| 194779    | 01-Jul-2020  | ADM           | 012625   | 21ST CE  | INTURY EL | OQUENCE  |                | 500.00       | .00         | .00      | 500.00  | 500.00  |
| 10077     | 0            |               |          |          |           |          |                |              |             |          |         |         |
| (194//    | -            |               |          |          | *** Gra   | nd Total |                | 700.00       | .00         | .00      | 700.00  | 700.00  |
|           |              |               |          |          |           |          |                |              |             |          |         |         |
|           |              |               |          |          |           |          |                |              |             |          |         |         |
|           |              |               |          |          |           |          |                |              |             |          |         |         |
| Selection | Legend       |               |          |          |           |          |                |              |             |          |         |         |
| Serection | Legend:      |               |          |          |           |          |                |              |             |          |         |         |
|           |              |               |          |          |           |          |                |              |             |          |         |         |
|           | Indicates m  | ultiple Accou | nts char | ged on t | chis PO   |          |                |              |             |          |         |         |
| ļ         |              |               |          |          |           |          |                |              |             |          |         |         |
|           |              |               |          |          |           |          |                |              |             |          |         |         |

[ADM-AUC-GL-8396]

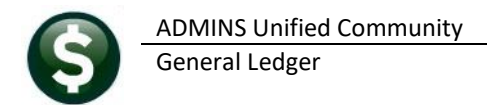

# 7 REPORTS [FIX]

**ADMINS** corrected some reports available in the General Ledgers module.

### 7.1 Journal History Report

| Ledgers                  |    |                                          |                                                                          |
|--------------------------|----|------------------------------------------|--------------------------------------------------------------------------|
| Account Maintenance      | >  |                                          |                                                                          |
| Journal Entry Processing | >  | Enter One-Time Journals                  | Task 1691: Journal History Report                                        |
| Posting Control          | >  | Edit List                                |                                                                          |
| Audit Overrides          | >  | BOE Transfer of Funds Report             | Journal history Report                                                   |
| Queries                  | >  | Post Journal Entries                     | Optional: Enter up to 9 Journals Edit 0 values:                          |
| Reports                  | >  | Set up Recurring Journal Templates       | Optional: Enter JE Date Range From: To:                                  |
| OpenGov Dashboard        |    | Edit List                                | Optional: Enter up to 9 Journal Types Edit 0 values:                     |
| Year-End Processing      | >  |                                          | Journal categories: O Regular O Recurring Journals O Audit I Include All |
| Unpost Processing        | -> | Create Journals From Recurring Templates |                                                                          |
| Module Maintenance       | -> | View / Transfer In - Progress Journals   | Run as  Preview  Print  PDF  Excel                                       |
| Interfaces/Imports       | >  | Journal History                          | If Printing use Duplex <pre>O Yes</pre>                                  |
| Site Specific            | >  | Journal History Report                   | Lookup OK Cancel Clear All                                               |
|                          |    |                                          |                                                                          |

The Journal History report by selecting:

#### Ledgers > Journal Entry Processing > Journal History Report.

Prior to the software update, the display order of the records within each journal number was sorting without considering the line number of the journal. **ADMINS** corrected the report.

| Γ | 1691-GLJRN                 | WHISLST.REP        | Printed 02-I        | Dec-2020 at 09:29:44 by |                     |            |    |            |              |              |             |          |
|---|----------------------------|--------------------|---------------------|-------------------------|---------------------|------------|----|------------|--------------|--------------|-------------|----------|
|   | Journal History Report (TF |                    |                     |                         |                     |            |    |            |              |              |             |          |
|   |                            |                    |                     |                         |                     |            |    |            |              |              |             |          |
|   |                            |                    |                     |                         |                     |            |    |            |              |              |             |          |
|   | Journa                     | al#: 4568431       | Ent                 | ered by:                | Posted Date:        | 02-Nov-202 | 20 |            |              |              |             |          |
|   | Catego                     | ory: Regular       |                     | Type: Regular           | GL Post#:           | 11277058   |    |            |              |              |             |          |
|   | Overall N                  | Note: September 20 | 20 active employees | vs retiree claims       |                     |            |    |            |              |              |             |          |
|   |                            |                    |                     |                         |                     |            |    |            |              |              |             |          |
|   |                            |                    |                     | -                       |                     |            |    | Ref#/Line# | Debit        | Credit       | Line Note / | Transact |
|   | Line                       | JE Date            | ReversalDate        | Account                 |                     |            |    |            | 262 274 25   |              |             |          |
|   |                            |                    |                     |                         |                     |            |    |            | 502,274.25   | 362.274.25   |             |          |
|   | 3                          | 30-Sep-2020        |                     | 8010-00000-101          | 10-000-0000-0000-   | 000        | 1  |            |              | 362,274,25   | Expenditure | Control  |
|   |                            | 50-56p-2020        |                     | 0010-00000-101          | 10-0000-0000-0000-  |            | NS |            | 362,274.25   |              | Expenditure | Control  |
|   | 4                          | 30-Sep-2020        |                     | 6080-00000-101          | 10-0000-00000-0000- | 000        |    |            |              | 362,274.25   |             |          |
|   | 10001                      | 30-Sep-2020        |                     | 8010-00000-301          | 10-0000-00000-0000- | 000        |    |            | 362,274.25   |              |             |          |
|   | 10002                      | 30-Sep-2020        |                     | 6080-00000-301          | 10-0000-00000-0000- | 000        | I  |            | 1,086,822.75 | 1,086,822.75 |             |          |
| L | 1                          | 30-Sep-2020        |                     | 8010-92700-652          | 11-0000-00000-0000- | 000        | -  |            |              |              |             |          |
|   | 2                          | 30-Sep-2020        |                     | 6080-92700-652          | 11-0000-00000-0000- | 000        |    |            |              |              |             |          |

Figure 5 Before – the Journal History Report sort order

| -                                                                                     |                                           |            |            |            |                        |                          |         |          |
|---------------------------------------------------------------------------------------|-------------------------------------------|------------|------------|------------|------------------------|--------------------------|---------|----------|
| Section 2012 TedRE - GL_Journal_History_THERESA[3].lis                                |                                           |            |            |            |                        | -                        |         | $\times$ |
| File Edit Format Options                                                              |                                           |            |            |            |                        |                          |         |          |
| Courier New - 8 - B / 및 로 · 표 課 課 통 종 코 🚳                                             |                                           |            |            |            |                        |                          |         |          |
|                                                                                       |                                           |            |            |            |                        |                          |         | ^        |
| 1991-WORKWISP91.KEA ALILEG 04-DeC-7070 St 19:41:15 BA                                 | City of ADMIN<br>Journal History R        | S<br>eport |            |            |                        |                          |         |          |
| Journal8: 24018 Entered by: Po<br>Category: Regular Type: Regular<br>Overall Note:    | sted Date: 22-Sep-20<br>GL Post#: 8882321 | 20         |            |            |                        |                          |         |          |
|                                                                                       |                                           | -          | Ref#/Line# | Debit      | Credit                 | Line Note                | / Tran  | act      |
| Line JE Date ReversalDate Account                                                     |                                           |            |            | 95,481.00  |                        |                          |         |          |
| 1 30-Jun-2020 0200-000-000-000-00-00-104                                              | 100                                       | EXTEL      |            | 95,481.00  | 95,481.00<br>95,481.00 |                          |         |          |
| 2 30-Jun-2020 0200-000-000-000-00-00-49<br>3 30-Jun-2020 6540-000-000-00-00-00-104    | 100                                       |            |            | 95,481.00  | 95,481.00              | Revenue Co<br>Expenditur | e Cont: | rol      |
| 4 30-Jun-2020 6540-000-000-000-00-00-590<br>10001 30-Jun-2020 0200-000-000-000-00-390 | 060<br>L00                                |            |            | 286,443.00 | 286,443.00             |                          |         |          |
| 10002 30-Jun-2020 6540-000-000-00-00-393                                              | 300                                       |            |            |            |                        |                          |         |          |
| Journal: 24018<br>Journal Category: All                                               |                                           | -          |            |            |                        |                          |         |          |
|                                                                                       |                                           |            |            |            |                        |                          |         | ~        |

Figure 6 After - the Journal History Report sorted by journal line number

[ADM-AUC-GL-8416]

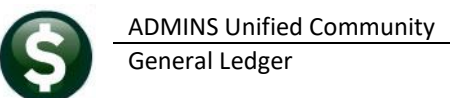

### 7.2 #1659 Transactions Current vs Prior for Date Range [Fix]

| Ledger Transaction History Reports                           |         |
|--------------------------------------------------------------|---------|
| Report Name                                                  |         |
| 1630-Transaction Detail Report w/Notes                       |         |
| 1632-Transaction Detail Report w/Vendor                      |         |
| 1639-Transaction Detail Report w/Notes & Vendor              |         |
| 1629-Transaction Detail - Debits/Credits Only                |         |
| 1631-Transaction Detail - Debit/Credit - No Approp Roll Txns |         |
| 1626-Transaction Detail - Debits/Credits (w/ Check#)         |         |
| 1633-Transaction Detail Report - Interfund Transfers         |         |
| 1634-Transaction Detail w/ Running Balances                  |         |
| 1635-Transaction History (Summary)                           |         |
| 1667-Transaction Summary (No Appropr Roll Fwd)               |         |
| 1636-Transaction Summary (for POs or Vouchers)               |         |
| 1540-Transactions affecting a prior period                   |         |
| 1699-Transaction Details of Summary Posting                  |         |
| 1269-Transaction Details of Summary Posting - Date Range     |         |
| 1659-Transactions Current vs Prior for Dat                   | e Range |
| 1165-Transaction History - Amount Search                     |         |

Ledgers ▶ Reports ▶ Transaction History ▶ #1659

**ADMINS** corrected an error with report **#1659, Transactions Current vs Prior for Date Range**. This report compares current transaction to prior year transactions for a date range.

Prior to the software update, transactions from the beginning of the specified date range were not included. The report was corrected, and now when compared with a transaction history report run for each year, the report will match.

| 1659-GLIRNCURPRI.REP        | Printed 04-Dec-2         | 020 at 12:23:00 by | THERESA    |                  |                |                  |                |             |                 |              | Page 2      |
|-----------------------------|--------------------------|--------------------|------------|------------------|----------------|------------------|----------------|-------------|-----------------|--------------|-------------|
|                             |                          |                    |            | City             | of ADMINS      |                  |                |             |                 |              |             |
|                             |                          |                    | Tran       | saction Current  | vs Prior for 1 | Date Range       |                |             |                 |              |             |
|                             |                          |                    |            |                  |                |                  |                |             |                 |              |             |
|                             |                          |                    | Fiscal Yes | r: 2021 Date Ran | ge: 01-Jul-202 | 20 to 04-Dec-202 | 20             |             |                 |              |             |
|                             |                          |                    | Fiscal Yea | r: 2020 Date Ran | ge: 01-Jul-201 | 19 to 04-Dec-201 | 19             |             |                 |              |             |
| *************************   |                          | =Current Year 2021 |            |                  |                |                  | =Prior Year 20 | 20          | *************** | ************ |             |
| Account Number and Descrip  | tion                     | Original Bud       | Bud Adjust | Debit            | Credit         | Encumbrance      | Original Bud   | Bud Adjust  | Debit           | Credit       | Encumbrance |
|                             |                          |                    |            |                  |                | ************     |                |             |                 |              |             |
| 0200-450-0000-004-00-00-511 | 10 DIRECTOR              | 49,843.00          | .00        | 14,191.48        | .00            | .00              | 46,737.00      | 953.44      | 20,971.67       | .00          | .00         |
| 0200-450-0000-004-00-00-511 | 20 ASSISTANT DIRECTOR    | 47,990.00          | .00        | 12,990.87        | .00            | .00              | 45,000.00      | 918.00      | 20,193.10       | .00          | .00         |
| 0200-450-0000-004-00-00-511 | 21 ADMINISTRATIVE PERSON | 49,022.00          | .00        | 11,910.32        | .00            | .00              | 44,028.00      | 1,992.95    | 20,046.11       | .00          | .00         |
| 0200-450-0000-004-00-00-511 | .22 FOREMAN              | 39,992.00          | .00        | 10,825.37        | .00            | .00              | 37,500.00      | 765.00      | 15,933.52       | .00          | .00         |
| 0200-450-0000-004-00-00-511 | 23 FACILITIES FOREMAN    | 59,987.00          | .00        | 16,238.41        | .00            | .00              | 56,250.00      | 1,147.50    | 25,240.81       | .00          | .00         |
| 0200-450-0000-004-00-00-511 | 30 PERMANENT PERSONNEL S | 559,647.00         | .00        | 143,669.91       | .00            | .00              | 524,880.00     | 23,693.33   | 226,440.89      | 1,384.32     | .00         |
| 0200-450-0000-004-00-00-511 | .31 CLERK                | 39,263.00          | .00        | 11,917.71        | .00            | .00              | 35,069.00      | 1,919.63    | 16,618.58       | .00          | .00         |
| 0200-450-0000-004-00-00-511 | 36 ASSISTANT MECHANIC    | 50,858.00          | .00        | 13,766.89        | .00            | .00              | 47,646.00      | 1,754.94    | 20,155.12       | .00          | .00         |
| 0200-450-0000-004-00-00-511 | 40 PART-TIME & SUMMER HE | 12,840.00          | .00        | 1,222.00         | .00            | .00              | 12,120.00      | .00         | 2,676.00        | .00          | .00         |
| 0200-450-0000-004-00-00-515 | 00 OVERTIME WAGES        | 123,350.00         | .00        | 35,664.91        | .00            | .00              | 96,000.00      | 6,830.01    | 48,992.81       | .00          | .00         |
| 0200-450-0000-004-00-00-516 | 500 LONGEVITY            | 4,670.00           | .00        | 3,542.50         | .00            | .00              | 4,115.00       | 700.00      | 4,415.00        | .00          | .00         |
| 0200-450-0000-004-00-00-518 | 00 EDUCATION INCENTIVE P | 64,000.00          | .00        | 55,030.00        | .00            | .00              | 64,180.00      | .00         | 44,220.00       | .00          | .00         |
| 0200-450-0000-004-00-00-520 | 10 ADVERTISING           | 2,799.00           | .00        | 1,076.00         | .00            | .00              | 2,800.00       | .00         | 206.17          | .00          | .00         |
| 0200-450-0000-004-00-00-520 | 20 POSTAGE               | 4,500.00           | .00        | 1,066.03         | .00            | .00              | 2,000.00       | .00         | 900.00          | .00          | .00         |
| 0200-450-0000-004-00-00-520 | 30 TELEPHONE             | 8,250.00           | .00        | 3,227.12         | .00            | .00              | 6,300.00       | .00         | 3,078.04        | .00          | .00         |
| 0200-450-0000-004-00-00-520 | 40 PRINTING, BINDING AND | 6,000.00           | .00        | 750.75           | .00            | .00              | 500.00         | .00         | .00             | .00          | .00         |
| 0200-450-0000-004-00-00-521 | 00 ELECTRICITY           | 193,000.00         | .00        | 51,903.16        | .00            | .00              | 215,000.00     | (22,000.00) | 23,219.16       | .00          | .00         |
| 0200-450-0000-004-00-00-521 | 10 GAS-HEATING           | 20,500.00          | .00        | 2,206.56         | .00            | .00              | 24,000.00      | .00         | 4,736.77        | .00          | .00         |

[ADM-AUC-GL-8413]

## 8 EMAILING FROM AUC

**ADMINS** allows emailing a report or document to multiple addresses simultaneously. **Separate each email address with a comma**, as shown below. Currently, there is a maximum of eighty characters available in the email address field.

#### Do not use spaces between the email addresses.

| Task 360: Email Reports       |                                                                            | $\times$ |
|-------------------------------|----------------------------------------------------------------------------|----------|
| Email Reports                 |                                                                            |          |
| Required: Enter Email Address | wendy@admins.com,LuAnn@admins.com,anthea@admins.com,campbellt189@gmail.com |          |
| Optional: Enter Email Subject | test emailing to multiple users                                            |          |
| Optional: Enter Note 1        |                                                                            |          |
| Optional: Enter Note 2        |                                                                            |          |
| Optional: Enter Note 3        |                                                                            |          |
| Optional: Enter Note 4        |                                                                            |          |
|                               |                                                                            |          |
|                               |                                                                            |          |
|                               | Lookup OK Cancel Clear All                                                 |          |

Figure 7 Enter multiple email addresses, separated by a comma, with no spaces between the addresses

[ADM-AUC-SY-8164]

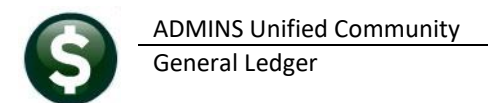

## 9 YEAR END PROCESSING – REVERSE CLOSE [FIX]

This process reverses the closing for funds based on the required prior close **Posting Control Number**. This number was available on the **Fiscal Period Table**, but if a fund was closed more than once, an incorrect batch could be selected in error. In the example, the fund was last closed on August 6, 2020.

| Actions                 | FY Fund        | Description           |              | Fund Status          |     |
|-------------------------|----------------|-----------------------|--------------|----------------------|-----|
|                         | 2012           | and a strength of the |              | Open  OClosed        |     |
| 1-Add One Period        |                |                       |              |                      |     |
|                         | Period         | Benin Date            | Ending Date  | Fiszal Pariod Status |     |
| 2-Remove One Period     | Julu           | 01-Jul-2018           | 31-Jul-2018  | Open (a) Closed      |     |
|                         | August         | 01-0-2018             | 31-Aug-2018  | Open Closed          |     |
|                         | September      | 01-Sep-2018           | 30-Sep-2018  | Open (e) Closed      |     |
| -Add Multiple Periods   | October        | 01-0ct-2018           | 31-0ct-2018  | Open (Closed         |     |
|                         | November       | 01-Nov-2018           | 30-Nov-2018  | Open (e) Closed      | -   |
| Remove Multiple Periods | December       | 01-Dec-2018           | 31-Dec-2018  | Open (e) Closed      |     |
|                         | January        | 01-Jan-2019           | 31-Jan-2019  | Open Oclosed         |     |
|                         | February       | 01-Feb-2019           | 28-Feb-2019  | Open Oclosed         |     |
| 5-Edit List             | March          | 01-Mar-2019           | 31-Mar-2019  | Open Oclosed         |     |
|                         | April          | 01-Apr-2019           | 30-Apr-2019  | Open Oclosed         |     |
|                         | May            | 01-May-2019           | 31-May-2019  | Open Oclosed         | 1   |
|                         | June           | 01-Jun-2019           | 30-Jun-2019  | Open (*) Closed      | 11  |
|                         |                |                       |              |                      | - 1 |
|                         |                |                       |              |                      |     |
|                         |                |                       |              |                      |     |
|                         |                |                       |              |                      |     |
|                         |                |                       |              |                      |     |
|                         |                |                       |              |                      | ~   |
|                         |                |                       |              |                      |     |
|                         |                |                       |              |                      |     |
|                         | Classed to Fre | ad Dalassa II         | Destine Cast | al Humber 1 10 101   |     |

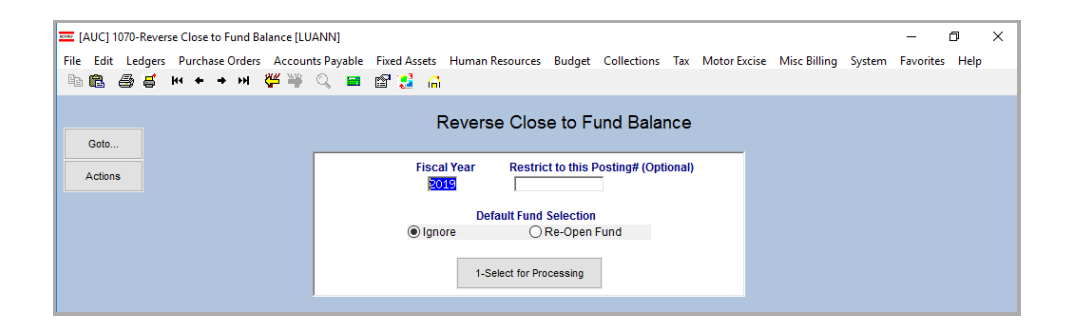

|             |      | F                    | rocess R | everse of Cl   | oseout for Funds | s Listed  |             |                                                                                                    |    |      |
|-------------|------|----------------------|----------|----------------|------------------|-----------|-------------|----------------------------------------------------------------------------------------------------|----|------|
| Goto        |      |                      |          |                |                  |           |             |                                                                                                    |    |      |
| Actions     |      |                      |          | Fiscal Year 20 | 919              |           |             |                                                                                                    |    |      |
| 2-Edit List |      |                      |          | 1-Proce        | ss Reverse       |           |             |                                                                                                    |    |      |
|             | Fund | Description          |          | Selection      |                  | Posting # | Closed Date | Posted                                                                                                    | ^  |      |
|             | 0200 | WATER-OPERATING      |          | Ignore         | Reverse Closing  | 142460    | 06-Aug-2020 | and the second second se |    |      |
|             | 0300 | SEWER-OPERATING FUND |          | Ignore         | Reverse Closing  | 142460    | 06-Aug-2020 | Sector Contractor                                                                                                    | 1  |      |
|             | 1000 | GENERAL FUND         |          |                | ⊖ Igno           | Olgnore   |             | everse Closing                                                                                                    | 14 | 2460 |
|             |      |                      |          |                |                  |           |             |                                                                                                    |    |      |
|             |      | the larger is        |          |                |                  |           |             | Lkup                                                                                                    | UP |      |

Figure 8 Screens showing the posting number for a Close to Fund Balance

Now, the posting number is optional. If it is not entered, all funds will be presented, and the last closing will be reversed. If the posting number is entered, the fund will be presented if the last closing matches the posting # entered.

[ADM-AUC-GL-8411]

## **10 HELP REFERENCE LIBRARY**

The following new or updated documents added to the Help Reference Library. **10.1 New or Updated Documents** 

- JOURNAL ENTRIES
- SYSTEM

GL–270 Enter One Time Journals GL–330 Transfer a Journal Entry SY–101 Quick Start Videos [Updated] [New] [Updated]